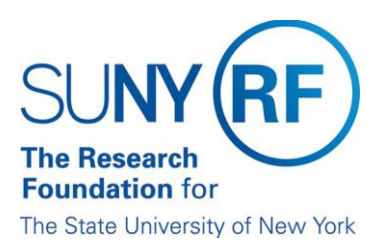

## **Operation Managers (OM) Dashboard**

 The Operations Managers dashboard provides an overview of data relevant to assist the OM with managing RF business. Once you are logged in the Report Center, to access the Operations Managers (OM) Dashboard, click on Dashboards from your Home Page. Then click on Operation Managers as shown below.

Note: Refer to How to Access the RF Report Center for instruction on how to login to the Report Center.

| SUNY RF Report Center                                                                                                    |                                                                                                    |              | Search All          | Q. Advanced Administration                                                                                                    |
|----------------------------------------------------------------------------------------------------|----------------------------------------------------------------------------------------------------|--------------|---------------------|----------------------------------------------------------------------------------------------------|
| Home                                                                                                    |                                                                                                    | Alerts! Home | Catalog Favorites 👻 | Dashboards                                                                                                    |
| Create  Analysis and Interactive Reporting Analysis Dashboard More  Published Reporting Published Reporting                    | Alerts         Normal         702/015 11:00.04 AM OMT-04:00         Year ( New ) More -           • test         Normal         6/13/2015 11:50:16 AM OMT-04:00         Year ( New ) Own ; Own ; Own |              |                     | 9월 Most Recent(Expenditure Profile Report (EPR) - Overview)<br>9월 My Dashboard<br>▶ 200 Ok Westlary<br>▶ 200 Ok Westlary<br>▶ 200 Ok Westlary<br>▶ 200 Cell Westlary<br>▶ 200 Cell Westlary                             |
| Actionable Intelligence<br>Actionable Intelligence<br>Actionable Intelligence<br>Marketing<br>Segment Segment Tree List Format | Epipendue Polie Rigant         Epiendue Polie Rigant         Epiendue Polie Rigant           Copin Edit More *         Epiendue Program Epien         Epiendue Program Epien           Opin Edit More *         Epiendue Program Epien         Copin Edit More *           Opin Edit More *         Epiendue Program Epien         Copin Edit More *                                                                                                    |              |                     | Finance Office Dashboard     Finance Office Dashboard     Financial Report to Management     Financial Report to Management     Key Petermance Indicators     // Operations Manager Dashboard     // Operations Manager |
| Jobs<br>Markeling Jobs<br>Report Job<br>Report Job History                                                                     | Out     20- Orante Cath In Ecole     Intel®     Intel®       Open Eit More ▼     Intel®     Intel®     Intel®       Intel®     Edit Run More ▼     Intel®     Edit Run More ▼       Intel®     Edit Run More ▼     Intel®     Edit Run More ▼       Intel®     Edit Run More ▼     Intel®     Intel®       Intel®     Intel®     Intel®     Intel®       Intel®     Intel®     Intel®     Intel®       Intel®     Intel®     Intel®     Intel®       Intel®     Intel®     Intel®     Intel®                                                                                                    |              |                     | By Constant in Westgerer     Principal Westgerer     Revenue Forecast Dashboard     First Activity InterSee Reporting     Sponsore Program Expenditures     SUNY Poly Dashboard     Usage Tracking Dashboard            |
|                                                                                                    | (i) No recommendations are currently available. Most Popular items will be displayed here when results become available.<br>Download BI Desktop Tools                                                                                                    |              |                     |                                                                                                    |

 The first tab, Overview, contains a Report Name and Link to the Definitions. Click on the link and an overview of the report will display.

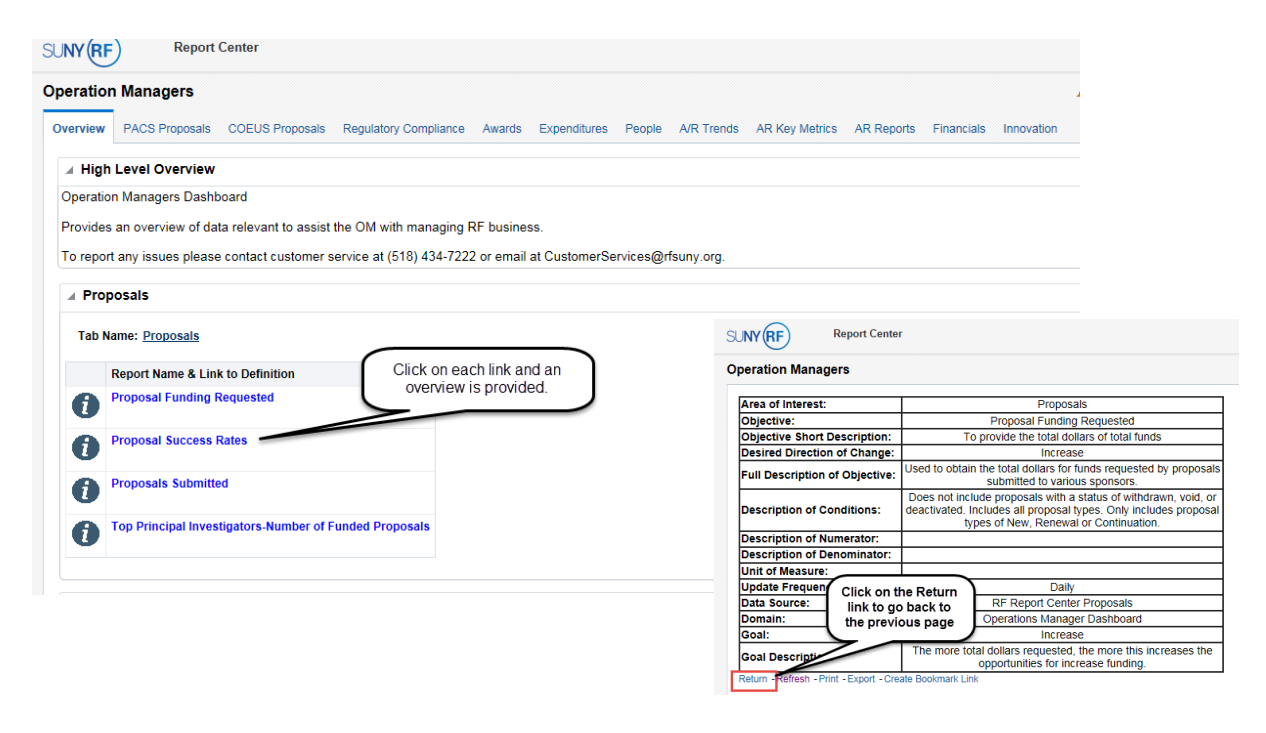

3. The dashboard consists of 11 tabs each displaying financial data. Each tab has sections called portlets in which you can expand to search for specific data.

| SUNY     | Report          | t Center          |                       |            |                 |        |            |
|----------|-----------------|-------------------|-----------------------|------------|-----------------|--------|------------|
| Operatio | n Managers      |                   |                       |            |                 |        |            |
| Overview | PACS Proposals  | COEUS Proposals   | Regulatory Compliance | Awards     | Expenditures    | People | A/R Trends |
| ► Spo    | nsored Program  | Credit Expenditu  | res by Organization o | r Principa | al Investigator |        |            |
| ► Spo    | onsored Program | Activity Expendit | ture                  |            |                 |        |            |
| ► Spo    | onsored Program | Activity IFR Expe | enditure Report       |            |                 |        |            |

4. Once a portlet is expanded, enter the search criteria to filter or restrict your results.

| 09/30/2018 | è 8 | select Value | • | Apply | Reset v |
|------------|-----|--------------|---|-------|---------|
| C          | 6   |              |   |       |         |

5. The results can be further filtered by view; column data sorted in ascending/descending order; and drilled down to a more granular level of detail when a hyperlink exists.

| Proposal T  | Proposals Sub<br>pes: New, Rene | mitte<br>ewal | d<br>or C | onti | inuat | ion |
|-------------|---------------------------------|---------------|-----------|------|-------|-----|
| Campus      |                                 |               | •         |      |       |     |
| Sponsor 1   | vpe                             | 15            | 16        | 17   | 18    |     |
| Federal     |                                 | 202           | 229       | 232  | 228   |     |
| Foreign     | •                               | 9             | 13        | 11   | 10    |     |
| Foundatio   | n                               | 20            | 25        | 26   | 20    |     |
| Institution | of Higher Education             | 28            | 49        | 54   | 49    |     |
| Local       |                                 | 9             | 5         | 8    | 10    |     |
| Other       |                                 | 1             | 3         | 15   | 24    |     |
| Private     |                                 | 165           | 172       | 236  | 189   |     |
| State       |                                 | 19            | 19        | 18   | 16    |     |
| Grand Tot   | al                              | 453           | 515       | 600  | 546   |     |
|             | Refresh - Print - B             | Export        | t         |      |       |     |

6. At the footer of each report, you have the options to Refresh, Print, or Export.